# 上海科技大学人员信息统计系统(防疫 期)

用户手册

2022年12月

第1页共41页

## 目录

|    | 登    | 录                | 4  |
|----|------|------------------|----|
| 二. | 系    | 统登出              | 6  |
| Ξ. | 修    | 改密码              | 6  |
| 四. | 自    | 动登陆              | 8  |
| 五. | 信    | 息填报              | 9  |
| 5  | 5.1. | 统一认证登录首次填报       | 9  |
| 5  | 5.2. | 系统登录首次填报         |    |
| 5  | 5.3. | 信息更新             |    |
| 六. | 首    | 页                |    |
| 6  | 6.1. | 【信息确认】           |    |
| 6  | 6.2. | 【健康信息】           |    |
| 6  | 5.3. | 【信息更新】           |    |
| 6  | 6.4. | 【行程申报】           |    |
| 6  | 6.5. | 【基本信息/居住信息/行程信息】 |    |
| 6  | 6.6. | 【我的申报】           |    |
| 6  | 6.7. | 【19 点返校申报记录】     |    |
| 6  | 6.8. | 全国风险地区名单         |    |
| 七. | Ξ    | 维码功能             | 25 |
| 八. | 行    | 程申报              |    |
| 8  | 8.1. | 行程申报入口           |    |
| 8  | 8.2. | 申报类型             |    |
| 8  | 3.3. | 互斥关系             |    |
| 8  | 8.4. | 离沪类申请            |    |
| 8  | 8.5. | 返校类申请            |    |
| 8  | 8.6. | 移动备案             |    |

#### 第2页共41页

| ታ | ,. 双方 | 确认           | .41 |
|---|-------|--------------|-----|
|   | 8.9.  | 19 点返校申报记录查看 | 39  |
|   | 8.8.  | 我的申报查看       | 38  |
|   | 8.7.  | 申请限制         | 37  |

### 一. 登录

#### 1、统一认证登录

系统实现与上科大统一身份认证系统对接,上科大用户可使用学号/工号进 行认证登录。

| (防疫期)   |
|---------|
|         |
| ▲ 工号/学号 |
| ● 密码    |

图: 统一认证登录

#### 2、系统登录

- a) 非上科大用户使用**账号+密码**方式登陆
- b) 非上科大用户选择【非科大用户邮箱登陆】进入系统登陆页

| 上海科技大学<br>人员信息统计系统  | 上海科技大学<br>人员信息统计系统<br>(防疫期) |
|---------------------|-----------------------------|
| (防疫期)               | 1 教职员工 -                    |
| ▲ 19/2号             | ▲ 请选择部门学院 •                 |
| ▲ ##                | <b>2</b> 1643               |
| 自动登录 非上科大工号/学号登陆    | A ===                       |
| 自动登录 非上科大工号/学号登陆 登录 | ▲ 無料<br>●自动登录 上档大工号/学       |

图:统一认证登录页面

图:系统登录页面

- c) 登录页面填写方式;
- 选择身份类型
   用户根据真实信息选择身份:[教职员工]、[学生]、[其他]
- 2) 选择部门学院

用户根据真实信息选择部门学院,可下拉选择

3) 绑定邮箱

非上科大用户首次登录需要绑定邮箱地址,后续不在提示。

|       | 上两科拉人字<br>人员信息统计系统<br>(防疫期)            |    |    |  |
|-------|----------------------------------------|----|----|--|
| 绑定邮箱  |                                        |    | ×  |  |
| 邮箱地址: | 请输入邮箱地址                                |    |    |  |
|       |                                        | 确认 | 关闭 |  |
|       | · ······ · · · · · · · · · · · · · · · |    |    |  |

图:邮箱绑定页面

4) 用户名和密码

输入用户名和密码进行验证。

非科大邮箱登录用户名、密码请至各院所部处二级管理员处领取。

## 二. 系统登出

用户登录后点击右上角【登出】按钮,实现系统登出,跳转至登录页。

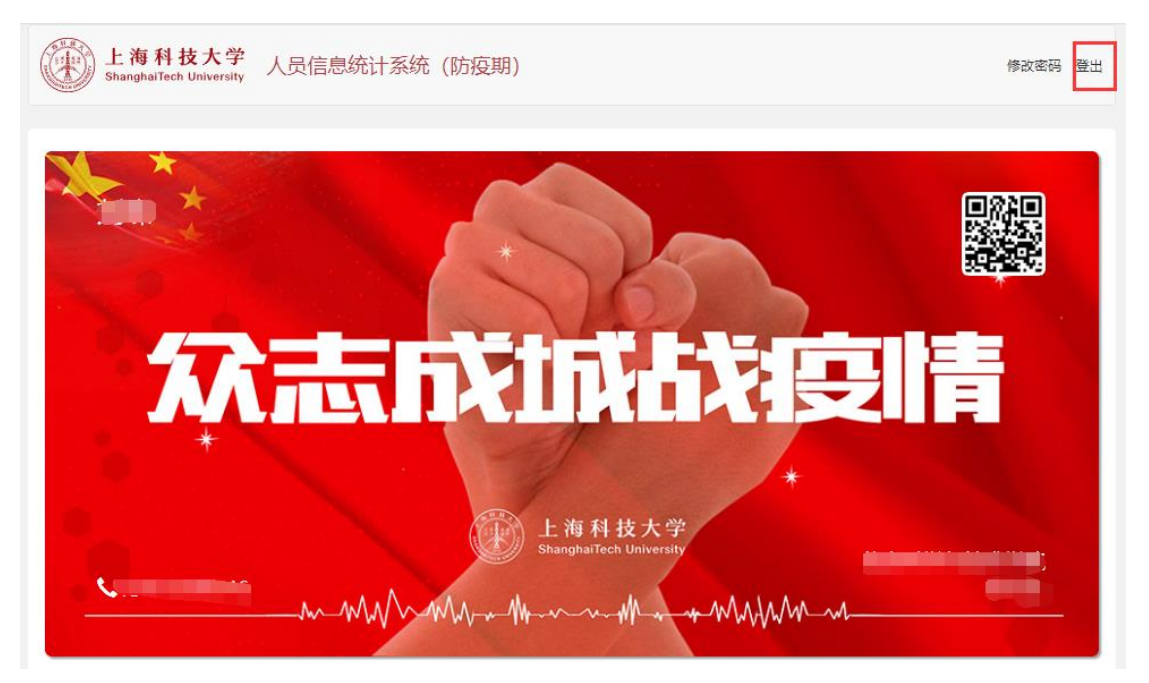

图:登出

### 三. 修改密码

- 1) 上科大工号/学号用户可在 Egate 系统中进行密码的修改。
- 非上科大工号/学号用户点击右上角【修改密码】按钮,进行密码修改。密 码修改后返回登录页。

| *       |        |                                                                                                    | -/ | CORMO   |
|---------|--------|----------------------------------------------------------------------------------------------------|----|---------|
| ONTHREE | 修改登录密码 |                                                                                                    |    |         |
|         | 用户名:   |                                                                                                    |    | 8272362 |
| 45      | 旧密码:   | 只能包含大小写英文字母,数字相下划线                                                                                                    |    |         |
|         | 新宠母:   | 只能但含大小写单文字母,数字和下划线                                                                                                    |    |         |
| +       | 借认密码:  | 请重新输入新密码                                                                                                    |    |         |
|         |        | and the second second se |    |         |

图: 非科大邮箱用户修改密码页面

## 四. 自动登陆

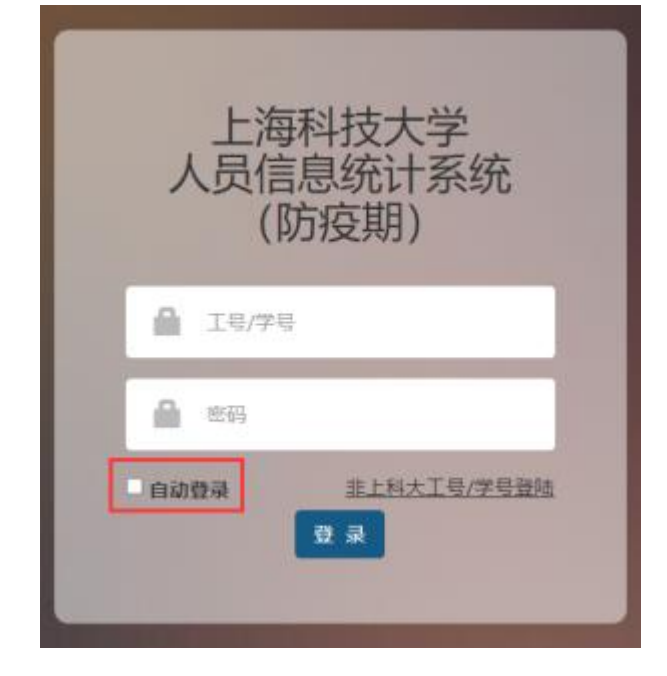

用户勾选【自动登陆】,则在下次访问时可自动登陆到首页

图: 统一认证自动登录

| 上海科技大<br>人员信息统计<br>(防疫期) | <学<br>→系统 ) |
|--------------------------|-------------|
| 1 教职员工                   | •           |
| 1 请选择部门学院                | •           |
| 1 164                    |             |
| ▲ ※明                     |             |
| ▲自动登录 上档:<br>夏·录         | 大工号/学号登陆    |

图:系统自动登录

### 五. 信息填报

#### 5.1. 统一认证登录首次填报

1) 统一认证首次登录系统会自动获取账号基本信息:

姓名、部门院所、身份类型、学号、年级、身份证号、联系方式(可修改)、邮 箱地址、疫苗接种情况、疫苗品牌。

2) 用户填写【目前所在地】时,若当前用户选择不是[上海市 浦东新区]、[上海市 徐汇区],下方【当前是否住在教授公寓或学生宿舍内】只可选择[否],地址系统自动填写默认校外地址,用户可自行修改。

| 上海科技大学 人员信息统计系统<br>ShangharTech University                                     | (防疫期)            | 傳改法吗 靈出   |
|--------------------------------------------------------------------------------|------------------|-----------|
| •                                                                              | 0                | 0         |
| 用白漆白                                                                           | ED/E Å           | 6040      |
| 915/16500<br>姓名:                                                               | PJILA            | 1318.0805 |
| BFJRAF:                                                                        |                  |           |
| 身份类型:                                                                          |                  |           |
|                                                                                |                  |           |
| <b>*</b> 4:                                                                    |                  |           |
| 年级:                                                                            |                  |           |
| 身份证号码:                                                                         |                  |           |
|                                                                                |                  |           |
| 联系电话:                                                                          |                  |           |
| 邮稿地址:                                                                          |                  |           |
|                                                                                |                  |           |
| <ul> <li>○ A. 身体健康</li> <li>○ B. 症状不适,非新冠病例</li> <li>○ C. 症状不适,新冠病例</li> </ul> |                  |           |
| 目前所在地:                                                                         |                  |           |
| 当前是否住在教授公寓或学生宿舍内:                                                              |                  |           |
| ○ A.是:<br>● B.否:                                                               |                  |           |
| 其他                                                                             |                  |           |
|                                                                                |                  |           |
| 段 與授平明3%:                                                                      |                  |           |
| 疫苗品牌:                                                                          |                  |           |
| 100                                                                            |                  |           |
| 14日内最否在全国中高风险地区或境外逗留或途径:                                                       |                  |           |
| ○ A.是<br>○ B.否                                                                 |                  |           |
| 自填报日前14日内,是否与境外回国人员、疑似新冠患者                                                     | f或确诊新冠病毒患者有密切接触: |           |
| ○ A.是<br>○ B.否                                                                 |                  |           |
| 疫情联络老师:                                                                        |                  |           |
| 疫情联络老师                                                                         |                  |           |
| 疫情联络老师联系方式:                                                                    |                  |           |
| 疫情联络老师联系方式                                                                     |                  |           |
|                                                                                | 下一步              |           |

图:统一认证首次填报第一步:用户信息

| 上海科技大学 人员信息统计务<br>Shangharlech University | 系统(防疫期)  | 参改密码 靈出 |
|-------------------------------------------|----------|---------|
| 0                                         | 0        | 3       |
| 用户信息                                      | 同住人      | 行程情况    |
| 目前所在地:                                    |          |         |
| 其他 上海市徐汇区                                 |          |         |
| 2021年2月1日起,同住人是否逗留或途经过中高风                 | L险地区或境外: |         |
| ○ A. 是,同住人管前往的境外或中高风险地区:<br>● B. 否        |          |         |
| 上一步                                       |          | 下一步     |
|                                           |          |         |
|                                           |          |         |
|                                           |          |         |
|                                           |          |         |

图: 统一认证首次填报第二步: 同住人

- 3) 如目前所在地为校内,则可以添加同住人信息。
  - ① 填写同住人信息

| 添加同住人                                                    |
|----------------------------------------------------------|
| 姓名:                                                      |
| 姓名                                                       |
| 身份证号(外籍为护照号):                                            |
| 身份证号                                                     |
| 与填报人关系:                                                  |
| 与填报人关系                                                   |
| 同住人健康状况:                                                 |
| <ul> <li>○ A. 身体健康</li> <li>○ B. 身体在活,非新冠病例</li> </ul>   |
| ○ C. 身体不适,新冠病例                                           |
| 自填报日前14日内,同住人是否逗留或途经过中高风险地区或境外:                          |
| <ul> <li>A. 是,同住人曾前往的境外或中高风险地区:</li> <li>B. 否</li> </ul> |
| 确认新增关闭                                                   |

② 如在校外,则不需填写,仅填写同住人途径信息

| 0                                            |                                    | 2       | G   |    |
|----------------------------------------------|------------------------------------|---------|-----|----|
| 用户信息<br>目前所在地:                               | L                                  | 同住人     | 行程  | 情况 |
| 沪外研究所宿舍 沪外研究                                 | 所                                  |         |     |    |
| 2021年2月1日起,同住人是                              | 否逗留或途经过中高风险地                       | 地区或境外:  |     |    |
| 2021年2月1日起,同住人员<br>〇 A. 是,同住人曾前往的母<br>〇 B. 否 | ·西逗留或途经过中高风险地<br>该外或中高风险地区:<br>上一步 | 11区或境外: | 下一步 |    |
| 2021年2月1日起,同住人是<br>○ A. 是,同住人曾前往的助<br>D B. 否 | ·西逗留或途经过中高风险地<br>意外或中高风险地区:<br>上一步 | 11区或境外: | 下一步 |    |
| 2021年2月1日起,同住人豊<br>A. 是,同住人曾前往的时<br>D. B. 否  | ·否逗留或途经过中高风险地<br>意外或中高风险地区:<br>上一步 | 11区或境外: | 下一步 |    |

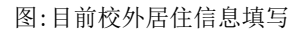

| 上海科技大学<br>ShanghaiTech University | 人员信息统计系统(防疫期)          |                     | 修改密码 | 鐵出 |
|-----------------------------------|------------------------|---------------------|------|----|
|                                   |                        |                     |      |    |
| 用户信息                              | 「同住人                   |                     | 行程情况 | -  |
| 自填报日前14日内,是否有高济                   | 情况:                    |                     |      |    |
| ○ 是○ 否                            |                        |                     |      |    |
| 按现行防疫政策, 教职工员工是                   | 否能在开学之前/在籍学生是否能在开学报到之前 | 1,完成防疫隔离要求并返回校园工作学习 | 3?   |    |
| <ul> <li>프</li> <li>즈</li> </ul>  |                        |                     |      |    |
|                                   | 上一步                    | 提交                  |      |    |
|                                   |                        |                     |      |    |
|                                   |                        |                     |      |    |
|                                   |                        |                     |      |    |
|                                   |                        |                     |      |    |

图: 统一认证首次填报第三步: 行程情况

4) 填报人根据目前行程计划

| Ų                  | 2        | 0    |
|--------------------|----------|------|
| 用户信息               | 同住人      | 行程情况 |
| 自填报日前14日内,是否有离沪情   | 132 -    |      |
| ) 是○ 否             |          |      |
| 十划返沪时间或者最近一次返沪日    | 期:       |      |
| 2022-10-30         |          |      |
| 医沪前所在地:            |          |      |
| 内蒙古自治区 呼和浩特市 新城區   | X 锡林北路街道 |      |
| 医沪方式:              |          |      |
| ) A 自驾<br>) B 公共交通 |          |      |
| ◙ 飞机 ○ 动车 ○ 火车 ○   | 大巴 〇 其他  |      |
| <b>E次/车次号</b> :    |          |      |
| FM9616             |          |      |

图: 行程信息填报页

① 点击选择【提交】,信息确认后选择【确认提交】,完成填报。

| <i>D</i>            |                    |         | ' |
|---------------------|--------------------|---------|---|
| 信自确认                |                    | ×       |   |
| IT YEAR ALL AND ALL | · 清田水南门 卜法信自难南于识回) |         |   |
|                     | 用特代谢区,二次旧恋审到77轮码。  |         |   |
|                     |                    | 确认提交 关闭 |   |
|                     |                    |         |   |

图:确认提交

② 完成填报后跳转至【首页】

### 5.2. 系统登录首次填报

- 1) 系统登录首次填报系统会自动获取账号基本信息:邮箱地址(不可修改)
- 2) 用户填写【目前所在地】时,若当前用户选择不是[上海市 浦东新区]、[上 海市徐汇区],下方【当前是否住在教授公寓或学生宿舍内】只可选择[否], 地址系统自动填写默认校外地址,用户可自行修改。

| 上海科技大学<br>ShanghaiTech University 人员信息统计系统                                      | 充(防疫期)            |      | 修改密码 登出 |
|---------------------------------------------------------------------------------|-------------------|------|---------|
| 0                                                                               | 0                 | 3    |         |
| 用户信息                                                                            | 同住人               | 行程情况 |         |
| 姓名:                                                                             |                   |      |         |
| <b>绑门院所</b> :                                                                   |                   |      |         |
| 请选择部门院所                                                                         |                   |      | •       |
| 身份类型:                                                                           |                   |      |         |
| 请选择身份性质                                                                         |                   |      | •       |
| 学号:                                                                             |                   |      |         |
| 年级:                                                                             |                   |      |         |
| 请选择年级                                                                           |                   |      | -       |
| 身份证号码:                                                                          |                   |      |         |
|                                                                                 |                   |      |         |
| 联系电话:                                                                           |                   |      |         |
| .com<br><b>有何你的健康状况符合以下哪种情况:</b><br>) A.身体健康<br>) B.症状不适,非新冠病例<br>) C.症状不适,新冠病例 |                   |      |         |
| 目前所在地:                                                                          |                   |      |         |
|                                                                                 |                   |      |         |
| 当前是否住在教授公寓或学生宿舍内:                                                               |                   |      |         |
| ○ A. 是:<br>○ B. 否:                                                              |                   |      |         |
| 疫苗接种情况:                                                                         |                   |      |         |
| 请选择疫苗接种情况                                                                       |                   |      | -       |
| 14日内是否在全国中高风险地区或境外逗留或途径:                                                        |                   |      |         |
| ○ A. 是<br>○ B. 否                                                                |                   |      |         |
| 自填报日前14日内,是否与境外回国人员、疑似新冠!                                                       | 患者或确诊新冠病毒患者有密切接触: |      |         |
| ○ A. 是<br>○ B. 否                                                                |                   |      |         |
| 疫情联络老师:                                                                         |                   |      |         |
| 疫情联络老师                                                                          |                   |      |         |
|                                                                                 | 下一步               |      |         |
|                                                                                 |                   |      |         |

图:系统登录首次填报第一步:用户信息

#### 第 14 页 共 41 页

| 上海科技大学 人员信息:<br>Shanghal?ech University | 统计系统(防疫期) | 傳改定码 豐田 |
|-----------------------------------------|-----------|---------|
| •                                       | 0         | 3       |
| 用户信息                                    | 同住人       | 行程情况    |
| BALA, ALIANT JULT 199 199               |           |         |
|                                         | 添加同住人     |         |
| Ŀ                                       | -步        | 下一步     |

图:系统登录首次填报第二步:同住人

- 3) 如目前所在地为校内,则可以添加同住人信息。
- 4) 填写同住人信息

| 添加同住人                                                    | × |
|----------------------------------------------------------|---|
| 姓名:                                                      |   |
| 姓名                                                       |   |
| 身份证号(外籍为护照号):                                            |   |
| 身份证号                                                     |   |
| 与填报人关系:                                                  |   |
| 与填报人关系                                                   |   |
| 同住人健康状况:                                                 |   |
| <ul> <li>A. 身体健康</li> <li>B. 身体不适,非新冠病例</li> </ul>       |   |
| ○ C. 身体不适,新冠病例                                           |   |
| 自填报日前14日内,同住人是否逗留或途经过中高风险地区或境外:                          |   |
| <ul> <li>A. 是,同住人曾前往的境外或中高风险地区:</li> <li>B. 否</li> </ul> |   |
| 确认新增关闭                                                   | j |

5) 如在校外,则不需填写,仅填写同住人途径信息

|                       | 0      | 2   | 3    |  |
|-----------------------|--------|-----|------|--|
|                       | 用户信息   | 同住人 | 行程情况 |  |
| 目前所在地:                |        |     |      |  |
| 沪外研究所宿舍               | 官沪外研究所 |     |      |  |
| ) A. 定, 间住人<br>) B. 否 | 上一步    |     | 下一步  |  |
|                       |        |     |      |  |
|                       |        |     |      |  |
|                       |        |     |      |  |

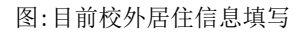

| L海科技大学 人员信息统计系统                      | (防疫期)                 | 修改定码 塑出 |
|--------------------------------------|-----------------------|---------|
| •                                    | 0                     | 0       |
| 用户信息<br>自填报日前14日内,是否有离沪情况:           | 同住人                   | 行程情况    |
| ○ 是 ● 否<br>按现行防疫政策,較职工员工最否能在开学之前/在联学 | 生星百能在开学报到之前,完成防疫隔离要求非 | ✔       |
| <ul> <li>● 是</li> <li>○ 否</li> </ul> |                       | ~       |
| 上一步                                  |                       | 提交      |
|                                      |                       |         |

图:系统登录首次填报第三步:行程情况

6) 填报人根据目前行程计划

| U                                      | 2                   | 3            |  |
|----------------------------------------|---------------------|--------------|--|
| 用户信息                                   | 同住人                 | 行程情况         |  |
| 自填报日前14日内,是否有离沪情况:                     |                     |              |  |
| Ο 是○ 否                                 |                     |              |  |
| 计划返沪时间或者最近一次返沪日期:                      |                     |              |  |
| 2022-10-30                             |                     |              |  |
| 返沪前所在地:                                |                     |              |  |
| 内蒙古自治区 呼和浩特市 新城区 锡林北路街道                |                     |              |  |
| 返沪方式:                                  |                     |              |  |
| ○ A 自驾<br>● B 公共交通                     |                     |              |  |
| ● 飞机 ○ 动车 ○ 火车 ○ 大巴 ○ 其他               |                     |              |  |
| 班次/车次号:                                |                     |              |  |
| FM9616                                 |                     |              |  |
| 按現行防疫政策,教职工员工是否能在开学之前/在籍<br>D 是<br>○ 否 | 学生是否能在开学报到之前,完成防疫隔离 | 要求并返回校园工作学习? |  |
| I the                                  |                     |              |  |
|                                        |                     | - 提び         |  |

图: 行程信息填报页

7) 点击选择【提交】,信息确认后选择【确认提交】,完成填报。

|   | <u> </u> |                  |        |
|---|----------|------------------|--------|
|   | 自商社      |                  | ×      |
| ľ | 日心明矾     | 建电水源计 广告导导源主油面2  |        |
|   |          | 请持伏朔认,上述信息他朝无误吗? |        |
|   |          |                  | 确认提交关闭 |
|   |          |                  |        |

图:确认提交

8) 完成填报后跳转至【首页】。

### 5.3. 信息更新

初始登录并完成填报,后续可以在首页【信息更新】模块进行个人信息的 更新。

## 六. 首页

【首页】,作为用户登录后的默认访问页面,集中展示用户主要个人信息,如姓名、单位、身份类型、联系方式、目前所在地、健康状况等主要信息。同时,首页集成各系统功能的操作导航。

| 上海科技大学<br>ShanghalTech University 人员信                                                       | 息统计系统 (防疫期)              |                                                                                                    | 修改密码                   | 登出               |
|---------------------------------------------------------------------------------------------|--------------------------|----------------------------------------------------------------------------------------------------|------------------------|------------------|
|                                                                                             |                          | A 杜技大学<br>和iTech University                                                                                                    |                        |                  |
|                                                                                             | -WW V-WW-W-W             | The second second secon |                        |                  |
| <br>目前<br>位置                                                                                | 健康<br>状况<br><b>身体健康</b>  | 途经<br>中高风险区<br>否                                                                                                    | 密切<br>接触史<br>否         |                  |
| 日前位置                                                                                        | 健康<br>状況<br>身体健康,<br>信息3 | 途经<br>中高风险区<br>否                                                                                                    | 密切<br>接触史<br>否<br>行程申报 |                  |
| 日前<br>位置<br>信息确认<br>基本信息                                                                    | 健康<br>状況<br>身体健康,<br>信息  | 途经<br>中高风险区<br>否                                                                                                    | 密切<br>接触史<br>否<br>行程申服 | >                |
| 日前<br>位置<br>信息确认<br>基本信息<br>居住信息                                                            | 健康<br>状況<br>身体健康,        | 途经<br>中高风险区<br>否                                                                                                    | 密切<br>接触史<br>否<br>行程申报 | >                |
| 目前<br>位置         信息确认         基本信息         居住信息         行程信息                                | 健康<br>状況<br>身体健康,        | 途经<br>中高风险区<br>否                                                                                                    | 密切<br>接触史<br>否<br>行程申报 | >                |
| 目前<br>位置         信息确认         基本信息         局住信息         行程信息         我的申报                   | 健康<br>状況<br>身体健康,        | 途经<br>中高风险区<br>否                                                                                                    | 密切<br>接触史<br>否<br>行程申报 | ><br>><br>>      |
| 目前<br>位置         信息确认         基本信息         局住信息         行程信息         我的申报         19点返校申报记录 | 健康<br>状況<br>身体健康,        | 途经<br>中高风险区<br>否                                                                                                    | 密切<br>接触史<br>否<br>行程申报 | ><br>><br>><br>> |

图: 首页

### 6.1. 【信息确认】

【以上信息无误】是确认身体健康信息和个人所在地信息无变化,用户可一键填报;

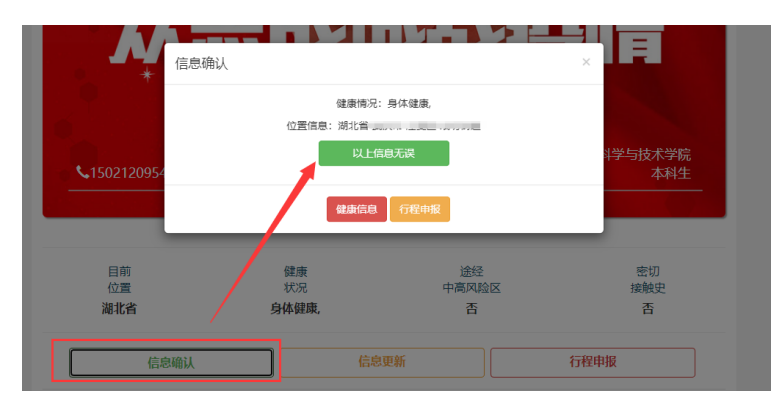

图: 信息确认

#### 6.2. 【健康信息】

健康信息有变化且无其他个人基础信息变化的用户可以在此处填报;

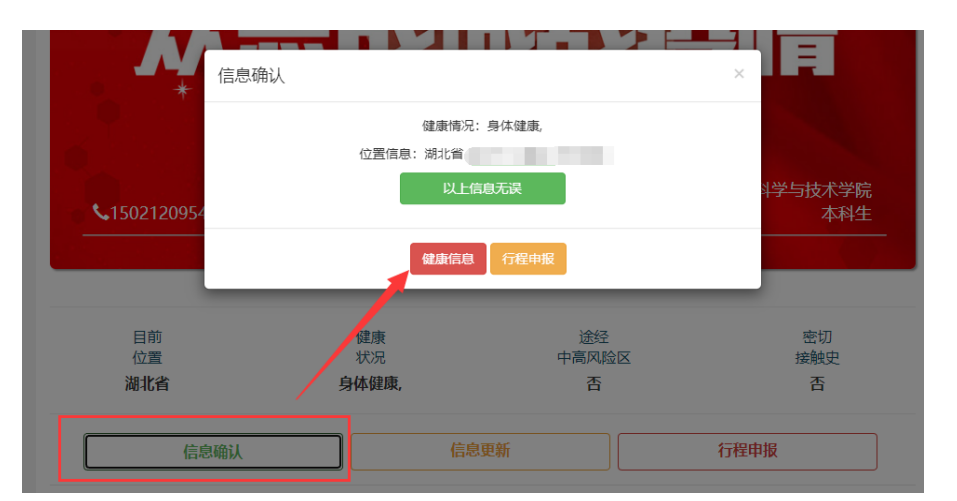

图:更新健康信息入口

| 上海科技大学<br>ShanghaiTech University                                 | 人员信息统计系统 | (防疫期) |    | 修改密码 | 登出 |
|-------------------------------------------------------------------|----------|-------|----|------|----|
| <b>请选择您的症状:</b><br>○ A. 身体健康<br>○ B. 症状不适,非新冠病例<br>○ C. 症状不适,新冠病例 |          |       |    |      |    |
|                                                                   | 取消       |       | 提交 |      |    |

图:健康信息填报页面

【A. 身体健康、B. 症状不适,非新冠病例、C. 症状不适,新冠病例】三个症状选项只可单选。

如选择【B. 症状不适,非新冠病例】,B选择下【1-7具体不适症状】可多选并必选;

如选择【C. 症状不适,新冠病例】,C选择下【新型冠状病毒疑似病例、新 型冠状病毒确诊病例】只可单选并必选;

| 上海科技大学<br>ShanghaiTech University                                                                                                    | 人员信息统计系统     | (防疫期) |   |    | 修改语  | 码 登出 |
|----------------------------------------------------------------------------------------------------|--------------|-------|---|----|------|------|
| 请选择您的症状: <ul> <li>A. 身体健康</li> <li>B. 症状不适, 非新冠病例</li> <li>C. 症状不适, 新冠病例</li> </ul>                                                                                                    | 取消           |       |   | 提交 |      | •    |
| 上海科技大学<br>ShanghalTech University                                                                                                    | 人员信息统计系统(    | 防疫期)  |   |    | 修改密码 | 登出   |
| <ul> <li>请选择您的症状:</li> <li>A. 身体健康</li> <li>B. 症状不适,非新冠病例</li> <li>I. 发热 ≥37.3℃</li> <li>请填写体温,例如: 38</li> <li>2. 咽喉疼痛</li> <li>3. 呼吸道症状</li> <li>4. 畏寒</li> <li>5. 乏力</li> <li>6. 腹泻</li> <li>7.结膜充血症状</li> <li>C. 症状不透,新冠病例</li> </ul> |              |       |   |    |      | \$   |
|                                                                                                    | 取消           |       | į | 提交 |      |      |
| () 上海科技大学                                                                                                    | 口广省休止乏休 (叶店田 | 7)    |   |    |      |      |

| 上                                                                                                    | 人员信息统计系统(防疫期 | )        |    | 修改密码 | 登出 |
|----------------------------------------------------------------------------------------------------|--------------|----------|----|------|----|
| <ul> <li>请选择您的症状:</li> <li>○ A. 身体健康</li> <li>○ B. 症状不适,非新冠病例</li> <li>◎ C. 症状不适,新冠病例</li> <li>○ 新冠環例</li> </ul> | ○新型哥好病毒漁诊病例  |          |    |      | *  |
|                                                                                                    | 取消           |          | 提交 | )    |    |
|                                                                                                    | 图.           | 健康信息情报而而 |    |      |    |

图:健康信息填报页面

#### 6.3. 【信息更新】

用户点击【信息更新】按键可直接访问信息填报页进行信息填报,首次登录用户直接进入信息填报页。(详见 5.1/5.2介绍)。

| 目前   | 健康    | 途经          | 密切   |
|------|-------|-------------|------|
| 位置   | 状况    | 中高风险区       | 接触史  |
| 1    | 身体健康, | 否           | 否    |
| 1    | 身体健康, | 否           | 否    |
|      |       |             |      |
| 信直确计 | 「「「」」 | <b> </b> 再転 | 行程由据 |

#### 6.4. 【行程申报】

用户可以在【行程申报】中进行离沪申请、离校不离沪、返校住宿、移动 备案、入校通勤、当日离返沪、19点后返校申请(住校学生)等操作。 注:系统开放时间:周日至周五 7:30-16:00,周六不开放。节假日开放时间: 审批日前一日 7:30-审批日当日 16:00。

|          | 当前模式:开学模式 202. 至 202 ×                                           |                |
|----------|------------------------------------------------------------------|----------------|
|          | 系统开放时间:周日至周五 7:30-16:00,周六不开放。<br>节假日开放时间:审批日前一日7:30-审批日当日16:00。 |                |
| 目前<br>位置 | 裔沪申请 高校不高沪 返校住宿 移动备室 入校通勤 当日高返沪<br>19点后返校申请(住校学生)                | 密切<br>接触史<br>否 |
| 信息       | 息确认 信息更新 行程申报                                                    |                |

图: 行程申报入口

#### 6.5. 【基本信息/居住信息/行程信息】

用户点击【基本信息】、【居住信息】、【行程信息】,可预览信息详情 页,选择【信息更新】,进入信息填报页。

| ShanghalTech University         | 人员信息统计系统(防疫期)                   | 修改密码 登出 |
|---------------------------------|---------------------------------|---------|
|                                 | 信息详情                            |         |
| 用户信息:                           |                                 |         |
| 姓名:                             |                                 |         |
| 部门院所:                           | - 1 Pu                          |         |
| 身份类型:                           |                                 |         |
| 年级: .                           |                                 |         |
| 身份证号码:                          |                                 |         |
| ₩於电店:                           |                                 |         |
| 四种目地出;<br>使唐·伊·贝· 白/大使声         | -                               |         |
| 144頃4八九, 今下は頃,<br>日前所左地, 今日に回給世 |                                 |         |
| 目前是否居住在浦东校区数                    |                                 |         |
| 校外居住地址:                         |                                 |         |
| 疫苗接种情况:已接利                      |                                 |         |
| 疫苗品牌:                           |                                 |         |
| 14日内是否在全国中高风险                   | 急地区或境外逗留或途径: 否                  |         |
| 自填报日前14日内,是否与                   | 5境外回国人员、疑似新冠患者或确诊新冠病毒患者有密切接触: 否 |         |
| 同住人:                            |                                 |         |
| 目前是否居住在校内公寓:                    | 否                               |         |
| 校外居住地址:                         |                                 |         |
| 自填报日前14日内,同住人                   | \是否逗留或途经过全国中高风险地区或境外: 否         |         |
|                                 |                                 |         |
| 行程情况:                           |                                 |         |
| 行程情况:<br>自填报日前14日内,是否有          | 1高沪情况: 否                        |         |
| 行程情况:<br>自填报日前14日内,是否有          | 5高沪情况: 否<br>返回首页 信息更新           |         |
| 行程情况:<br>自填报日前14日内,是否有          | 5高沪情况: 西<br>返回首页 信息更新           |         |

图: 信息详情

### 6.6. 【我的申报】

用户可以在【我的申报】中查看【行程申报】中的离沪申请、离校不离 沪、返校住宿、移动备案、入校通勤、当日离返沪的进度及历史记录

| 4494 mi:         4494 mi:                                                                                                    |                                                                                                    | 行程                                                                                                    | 审核                                                                                                    |                                                                                                    |
|----------------------------------------------------------------------------------------------------|----------------------------------------------------------------------------------------------------|----------------------------------------------------------------------------------------------------|----------------------------------------------------------------------------------------------------|----------------------------------------------------------------------------------------------------|
| Hamile I:         Hamile I:                                                                                                    |                                                                                                    |                                                                                                    |                                                                                                    |                                                                                                    |
| Harding is shalling is shalling is | 当前申请:                                                                                                    |                                                                                                    |                                                                                                    |                                                                                                    |
|                                                                                                    | 当例中7時:<br>申報選選(: 申報選近)<br>申報供給: 当日高近沖<br>名名:<br>第59:<br>第575式:<br>当約所在地:<br>二前前时何:<br>申請理由:(<br>市前时何):<br>申請理由:(<br>和評(14年45)(前折号)(其他年頃信息:<br>数年/4位で)出发日期:<br>数年/4位で)出发日期:<br>数年/4位で)出发日期:<br>数年/4位で)出发日期:<br>数年/4位で)出发日期:<br>数年/4位で)出发日期:<br>数年/4位で)出发日期:<br>数年/4位で)出发日期:<br>数年/4位で)出发日期:<br>数年/4位で)出发日期:<br>数年/4位で)出发日期:<br>数年/4位で)出版日期:<br>第515年11月1日(11月1日)(11月1日)(11月11日)(11月11日)(11月11日)(11月1日)(11月11日)(11月11日)(11月11日)(11月11日)(1 |                                                                                                    |                                                                                                    |                                                                                                    |
| 法情報         法情報         法情報         法情報         法情報         法情報         法情報         法情報         法情報         法情報         法情報         法情報         其情報         其情報         J         J                                                                                                    |                                                                                                    |                                                                                                    |                                                                                                    |                                                                                                    |
| <ul> <li>●技術売前户 審検通过</li> <li>●供売通送校 (住校学生))<br/>市検通过</li> <li>●日防地:</li> <li>●行程日期: 2022-6-14</li> <li>●時時回:</li> <li>2022-06-13</li> <li>●9:28:14</li> <li>●時時回: 2022-06-13</li> <li>●9:33:40</li> <li>●時時回: 2022-06-07</li> <li>●5:50:37</li> <li>■時時回: 2022-06-07</li> <li>●5:50:37</li> <li>■時時回: 2022-06-07</li> <li>●5:50:37</li> <li>■時時回: 2022-06-07</li> <li>●5:03:7</li> <li>■時時回: 2022-06-07</li> <li>●5:03:7</li> <li>■時時回: 2022-06-07</li> <li>●5:03:7</li> <li>■時時回: 2022-06-07</li> <li>●5:03:7</li> <li>■時時回: 2022-06-07</li> <li>●5:03:7</li> <li>■時時回: 2022-06-07</li> <li>●5:03:7</li> <li>■時時回: 2022-06-07</li> <li>●5:03:7</li> <li>■時時回: 2022-06-07</li> <li>●5:03:7</li> <li>■時時回: 2022-06-07</li> <li>●5:03:7</li> <li>■時時回: 2022-06-07</li> <li>●5:03:7</li> <li>■時時回: 2022-06-07</li> <li>●5:03:7</li> <li>■時時回: 2022-06-07</li> <li>●5:03:7</li> <li>■時時回: 2022-06-07</li> <li>●5:03:7</li> <li>■時時回: 2022-06-07</li> <li>●5:03:7</li> <li>■時日回: 2022-06-07</li> <li>●5:03:7</li> <li>■時日回: 2022-06-07</li> <li>●5:03:12:5</li> <li>●5:03:12:5</li> <li>●5:03:1</li></ul>                                                                                                    | 历史记录:<br>19.后后校(住校学生))<br>中途撤销<br>目的地:<br>行程日期: 2022-6-13<br>申请时间: 2022-06-13<br>13:01:04                                                                                                    | 19点后运校(住校学生)<br>中途撤销<br>目的地:<br>行程日期: 2022-6-13<br>申请时间: 2022-06-13<br>11:3225                                                                                                    | 19点后道校(住校学生))<br>中途撤销<br>目刻地:<br>行程日期:2022-6-13<br>申期时间:2022-06-13<br>11:15:55                                                                                                    | 19.忠臣运校(住校学生)<br>中途撤销<br>目的地:<br>行程日期: 2022-6-13<br>申請时间: 2022-06-13<br>09:33-25                                                              |
| <ul> <li>南边申请</li> <li>中途撤销</li> <li>近校往宿</li> <li>中途撤销</li> <li>目的地:</li> <li>目的地:</li> <li>目的地:</li> <li>目的地:</li> <li>目的地:</li> <li>目的地:</li> <li>目的地:</li> <li>日的地:</li> <li>日前地:</li> <li>日前地:</li> <li>日前:</li> <li>日前:</li> <li>日前:</li> <li>日前:</li> <li>日前:</li> <li>日前:</li> <li>日前:</li> <li>日前:</li> <li>日前:</li> <li>日前:</li> <li>日前:</li> <li>日前:</li> <li>日前:</li> <li>日前:</li> <li>日前:</li> <li>日前:</li> <li>日前:</li> <li>日前:</li> <li>日前:</li> <l< td=""><td>历史记录:<br/>19点后返校(住校学生)<br/>中途撤销<br/>目的地:<br/>行程日期: 2022-6-13<br/>申请时间: 2022-06-13<br/>13:01:04<br/>译情</td><td>19.原后返校(住校学生)<br/>中途撤销<br/>百約地:<br/>行程日期: 2022-6-13<br/>申请时间: 2022-06-13<br/>11:32-25<br/>详情</td><td>19.原后道校(住校学生)<br/>中途撤销<br/>目的地:<br/>行程日期: 2022-6-13<br/>11:15:55<br/>译符</td><td>19点后运校(住校学生)<br/>中途撤销<br/>目的地:<br/>行程日期:2022-06-13<br/>99:33.25<br/>详情</td></l<></ul>                                           | 历史记录:<br>19点后返校(住校学生)<br>中途撤销<br>目的地:<br>行程日期: 2022-6-13<br>申请时间: 2022-06-13<br>13:01:04<br>译情                                                                                                    | 19.原后返校(住校学生)<br>中途撤销<br>百約地:<br>行程日期: 2022-6-13<br>申请时间: 2022-06-13<br>11:32-25<br>详情                                                                                                   | 19.原后道校(住校学生)<br>中途撤销<br>目的地:<br>行程日期: 2022-6-13<br>11:15:55<br>译符                                                                                                    | 19点后运校(住校学生)<br>中途撤销<br>目的地:<br>行程日期:2022-06-13<br>99:33.25<br>详情                                                                             |
| 目的地:         目的地:         目的地:           行程日期: 2022-4-16         行程日期: 2022-4-16         行程日期: 2022-3-31           申请时间: 2022-04-15         相前时间: 2022-04-15         相前时间: 2022-03-30           18:43:19         工作橋         工作橋                                                                                                    | あ史记录: 19点后返校(住校学生) 中途間頃 目的地: 行程日期: 2022-6-13 申请时间: 2022-06-13 13:01:04 運賃1回: 2022-06-13 目的地: 行程日期: 2022-6-14 申请时间: 2022-6-14 申请时间: 2022-06-13 09:28:14 道賃                                                                                                    | 19点后返校(住校学生)<br>中途撤销<br>日記地:<br>行程日期: 2022-6-13<br>申時时间: 2022-06-13<br>11:3225<br>详情<br>19点后返校(住校学生)<br>审核通过<br>目的地:<br>行程日期: 2022-6-13<br>申時时间: 2022-06-13<br>09:13:40<br>详情            | 19原高道校(住校学生))<br>中途撤销<br>目的地:<br>行程日期: 2022-6-13<br>単時时间: 2022-06-13<br>11:15:55<br>译稿<br>延校住宿 中途撤销<br>目的地:<br>行程日期: 2022-6-8<br>申時时间: 2022-6-8<br>申時时间: 2022-06-07<br>15:50:37         | 19点后运校(住校学生)<br>中途撤销<br>目約地:<br>17倍日期:2022-06-13<br>99:33-25<br>详情<br>萬校不高户 审核通过<br>目的地:<br>17億日期:2022-06-07<br>15:01-25<br>详情                |
|                                                                                                    | あ史记录: 19.県后返校(住校学生) 中途期時 目的地: 「7程日期: 2022-6-13 市場町何: 2022-06-13 13.01.04 译稿  高校不高炉 車板通过 目的地: 「7程日期: 2022-6-14 申请明何: 2022-06-13 09.28.14 『頃明何: 2022-06-13 09.28.14 『頃明何: 2022-06-13 09.28.14 『頃明                                                                                                    | 19県局道校(住校学生)<br>中途撤销<br>日約地:<br>行程日期: 2022-6-13<br>申期时间: 2022-6-13<br>11:3225<br>19県局道校(住校学生)<br>事候邀ば<br>日約地:<br>中期时间: 2022-6-13<br>申期时间: 2022-6-13<br>申期时间: 2022-6-13<br>回9:1340<br>定報機 | 19.点后返校(住校学生)<br>中途激精<br>自分地:<br>行程日期: 2022-6-13<br>申請时间: 2022-06-13<br>11:1555<br>译情<br>返校住宿 中途繁绪<br>目於地:<br>行程日期: 2022-6-8<br>申勒时间: 2022-6-9<br>非新時間: 2022-06-07<br>155037<br>译情<br>述 | 19点后运校(住校学生)<br>中途撤销<br>目的地:<br>行程日期:2022-6-13<br>申請時间:2022-06-13<br>09:33:25<br>详情<br>局校不高户 审核通过<br>目的地:<br>- 行程日期:2022-6-8<br>申请时间:2022-6-8 |

图:我的申报页面

### 6.7. 【19 点返校申报记录】

用户可以在【我的申报】中查看【行程申报】中的19点后返校申请(住校 学生)的进度及历史记录

|                                                                                                    | 行                                                                                                    | 程审核                                                                      |                                                                          |
|----------------------------------------------------------------------------------------------------|----------------------------------------------------------------------------------------------------|--------------------------------------------------------------------------|--------------------------------------------------------------------------|
|                                                                                                    |                                                                                                    |                                                                          |                                                                          |
| 当前申请:                                                                                                    |                                                                                                    |                                                                          |                                                                          |
| ī核进度:                                                                                                    | 0                                                                                                    |                                                                          |                                                                          |
|                                                                                                    |                                                                                                    |                                                                          |                                                                          |
| 摂                                                                                                    | 交<br>请                                                                                                    | 疫情联                                                                      | 络老师                                                                      |
|                                                                                                    |                                                                                                    |                                                                          |                                                                          |
| (报内容: 19点后返校申请(住校等                                                                                                    | ≇生)                                                                                                    |                                                                          |                                                                          |
|                                                                                                    |                                                                                                    |                                                                          |                                                                          |
| 了。<br>的院所:                                                                                                    |                                                                                                    |                                                                          |                                                                          |
| ·系方式:                                                                                                    |                                                                                                    |                                                                          |                                                                          |
| 前所在地: 上海市 市辖区 浦东新                                                                                                    |                                                                                                    |                                                                          |                                                                          |
| 起申请时间:                                                                                                    |                                                                                                    |                                                                          |                                                                          |
| 3清理由: E                                                                                                    |                                                                                                    |                                                                          |                                                                          |
| 祥日期/时间:                                                                                                    |                                                                                                    |                                                                          |                                                                          |
| States and a state way a                                                                                                    |                                                                                                    |                                                                          |                                                                          |
| 约又用1134月初1326。                                                                                                    |                                                                                                    |                                                                          |                                                                          |
| 和文明1740和亚。<br>否乘坐过公共交通:否                                                                                                    |                                                                                                    |                                                                          |                                                                          |
| ACRET140462.<br>否乘坐过公共交通:否<br>I康码:                                                                                                    | 中心)                                                                                                    |                                                                          |                                                                          |
| 470时113加速,<br>图香乘坐过公共交通:否<br>即康码:<br>申请时最近的核酸报告1:检测结果<br>申请时最近的核酸报告2:检测结果<br>可程码:去过中、高风险地区                                                                                                    | 中心)<br>: 阴性:检测时间:<br>: 阴性:检测时间: `                                                                              |                                                                          |                                                                          |
| 432前124前起。<br>2香葉坐过公共交通:否<br>庫爾:<br>                                                                                                    | 中心)<br>: 阴性:检测时间:<br>: 阴性:检测时间: *                                                                              |                                                                          |                                                                          |
| ARXBH1404就是:<br>ARXBH1404就是:<br>TapAB:<br>TapAB: | 中心)<br>: 阴性:检测时间:<br>: 阴性:检测时间:<br>19点后返校申请 中途撤销                                                               | 19点后返校申请 中途撤销                                                            | 19点后返校申请 中途撤销                                                            |
| ARCHITANALE. ARCHITANALE. AR                                                                                                    | 中心)<br>: 阴性:检测时间:<br>: 阴性:检测时间:<br>                                                                            | 19点后返校申请 中途撤销<br>目的地:                                                    | 19点后返校申请 中途撤销<br>目的地:                                                    |
| 3330日14048年<br>2533年2024天交通:否<br>2635年31日<br>1935日最近的核酸报告2:检测结果<br>1935日最近的核酸报告2:检测结果<br>1935日最近的<br>1935日最近的<br>1935日最近的<br>1935日<br>1935日<br>1935<br>1935日<br>1935日<br>1935<br>1935                                                                                                    | 中心)<br>: 阴性:检测时间:<br>: 阴性:检测时间: '<br>19点后返校申请 中途撤销<br>目的地:<br>                                                 | 19点后返校申请 中途撤销<br>目的地:<br>行程时间: 2022-6-13                                 | 19点后返校申请 中途撤销<br>目的地:<br>行程时间: 2022-6-13                                 |
|                                                                                                    | 中心)<br>: 阴性;检测时间:<br>: 阴性;检测时间: '<br>19点后返校申请 中途撤销<br>目的地:<br>行程时间: 2022-6-13<br>申请时间: 2022-06-13 11:32        | 19点后返校申请 中途撤销<br>目的地:<br>行程时间: 2022-6-13<br>申请时间: 2022-06-13 11:15       | 19点后返校申请 中途撤销<br>目的地:<br>行程时间: 2022-6-13<br>申请时间: 2022-06-13 09:33       |
|                                                                                                    | 中心)<br>: 阴性:检测时间:<br>: 阴性:检测时间:<br>:<br>: 阴性:<br>                                                              | 19点后返校申请 中途撤销<br>目的地:<br>行程时间: 2022-6-13<br>申请时间: 2022-06-13 11:15       | 19点后返校申请 中途撤销<br>目的地:<br>行程时间: 2022-6-13<br>申请时间: 2022-06-13 09:33       |
|                                                                                                    | 中心)<br>: 阴性:检测时间:<br>: 阴性:检测时间:<br>: 明性:检测时间:<br>:<br>: 明性:检测时间: 2022-6-13<br>申请时间: 2022-06-13 11:32<br>详情     | 19点后返校申请 中途撤销<br>目的地:<br>行程时间: 2022-6-13<br>申请时间: 2022-06-13 11:15       | 19点后返校申请 中途撤销<br>目的地:<br>行程时间: 2022-6-13<br>申请时间: 2022-06-13 09:33<br>详情 |
|                                                                                                    | 中心)<br>: 阴性:检测时间:<br>: 阴性检测时间: '<br>19点后返校申请 中途撤销<br>目的地:<br>行程时间: 2022-06-13 11:32<br>详情                      | 19点后返校申请 中途撤销<br>目的地:<br>行程时间: 2022-6-13<br>申请时间: 2022-06-13 11:15<br>详情 | 19点后返校申请 中途撤销<br>目的地:<br>行程时间: 2022-6-13<br>申请时间: 2022-06-13 09:33<br>详情 |
|                                                                                                    | 中心)<br>: 阴性:检测时间:<br>: 阴性:检测时间:<br>: 阴性:检测时间:<br>:<br>: 阴性:<br>                                                | 19点后返校申请 中途撤销<br>目的地:<br>行程时间: 2022-6-13<br>申请时间: 2022-06-13 11:15<br>详情 | 19点后返校申请 中途撤销<br>目的地:<br>行程时间: 2022-6-13<br>申请时间: 2022-06-13 09:33<br>详情 |
|                                                                                                    | 中心)<br>: 阴性;检测时间:<br>: 阴性;检测时间:<br>:<br>: 阴性;<br>                                                              | 19点后返校申请 中途撤销<br>目的地:<br>行程时间: 2022-6-13<br>申请时间: 2022-06-13 11:15<br>详情 | 19点后运校申请 中途撤销<br>目的地:<br>行程时间: 2022-6-13<br>申请时间: 2022-06-13 09:33<br>详情 |
|                                                                                                    | 中心)<br>: 阴性;检测时间:<br>: 阴性;检测时间: '<br>19点后返校申请 中途撤销<br>目的地:<br>行程时间: 2022-06-13<br>申请时间: 2022-06-13 11:32<br>详情 | 19点后返校申请 中途撤销<br>目的地:<br>行程时间: 2022-6-13<br>申请时间: 2022-06-13 11:15<br>详情 | 19点后返校申请 中途撤销<br>目的地:<br>行程时间: 2022-6-13<br>申请时间: 2022-06-13 09:33<br>详情 |
| APK時110時度2. APK時110時度2. APK時110時度2. APK時116時度近的核酸报告1: 检测结果 APK時日最近的核酸报告2: 检测结果 APK時日最近的核酸报告2: 检测结果 APK時日、高风脸地区 5史记录: 19点后返校申请 中途撤销 目的地: 19点后返校申请 审核通过 目的地. 行程时间: 2022-6-13 #请时间: 2022-6-13 日前地. 7程时间: 2022-6-13 19点后返校申请 审核通过 目前地. 7程时间: 2022-6-13 09:13 正                                                                                                    | 中心)<br>: 阴性:检测时间:<br>: 阴性:检测时间:<br>19点后返校申请 中途撤销<br>目的地:<br>行程时间: 2022-6-13<br>申请时间: 2022-06-13 11:32<br>详情    | 19点后返校申请 中途撤销<br>目的地:<br>行程时间: 2022-6-13<br>申请时间: 2022-06-13 11:15<br>详惯 | 19点后运校申请 中途撤销<br>目的地:<br>行程时间: 2022-6-13<br>申请时间: 2022-06-13 09:33<br>详情 |

图: 19 点后返校申请记录页面

### 6.8. 全国风险地区名单

可以通过【全国风险地区名单】查看当前全国风险地区信息

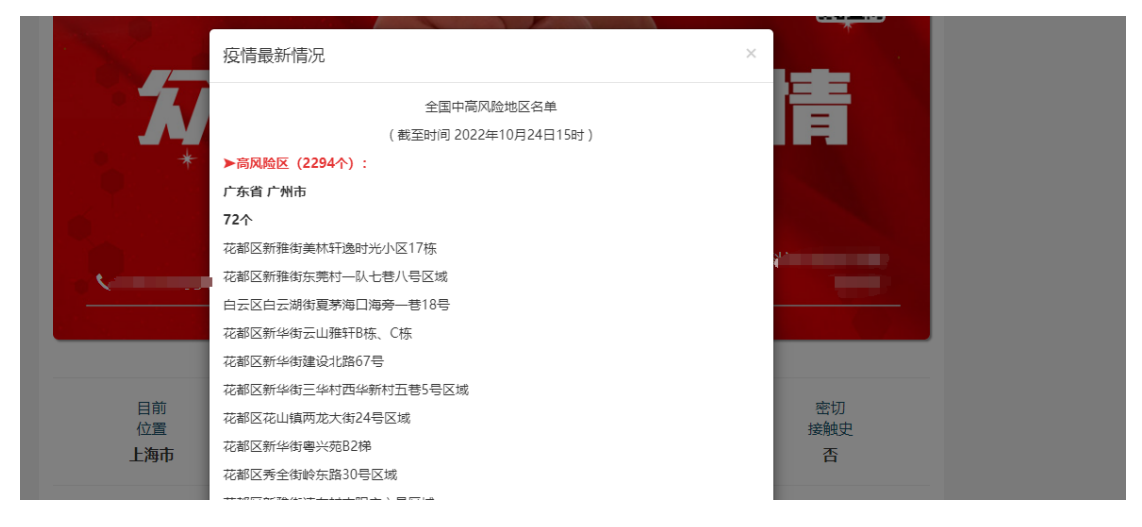

图:疫情最新情况

## 七. 二维码功能

1、在【首页】添加二维码图标,点击图标二维码可放大显示。二维码扫码信息仅对具有查看权限用户显示。

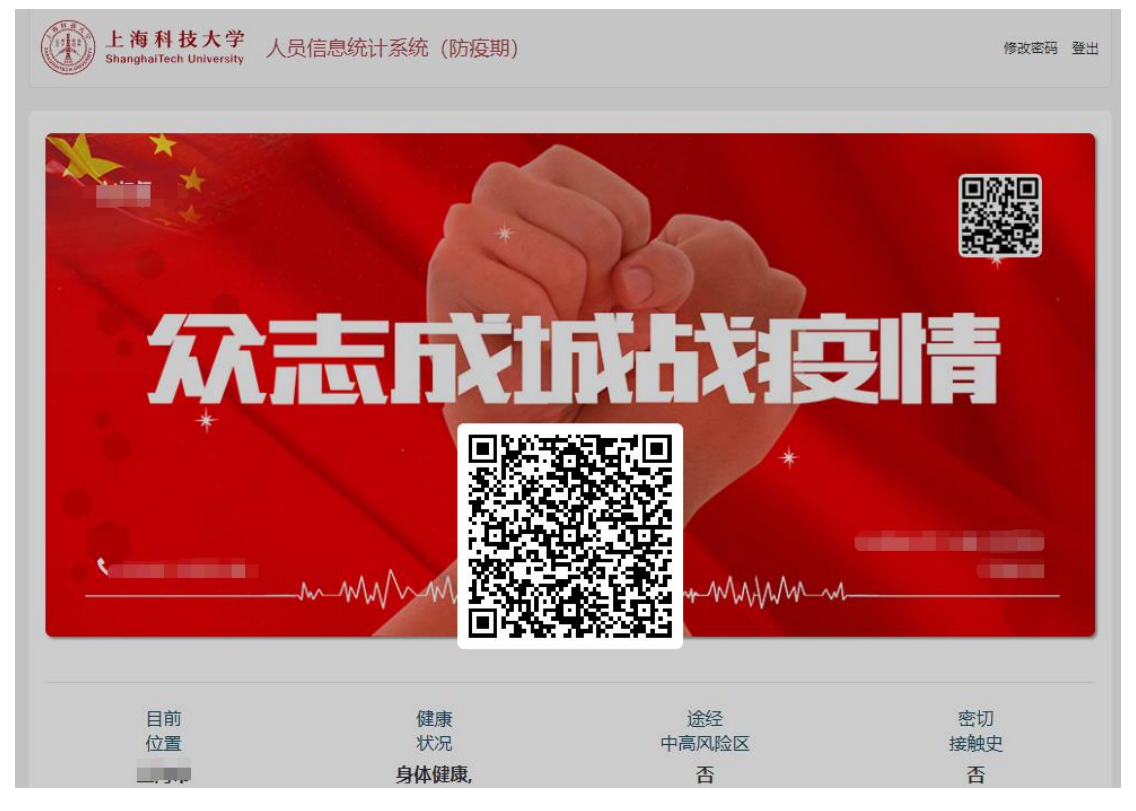

图: 首页二维码

第 25 页 共 41 页

#### 2、扫码显示详情页

|                                | 信息详情                                            |
|--------------------------------|-------------------------------------------------|
| 用户信息:                          |                                                 |
| 姓名: Yte                        | st2                                             |
| 部门院所:                          | 生命学院                                            |
| 身份类型:                          | 硕士研究生                                           |
| 年级: 202                        | 20级                                             |
| 身份证号码                          | 6: 1111111                                      |
| 联系电话:                          | 11111111                                        |
| 邮箱地址:                          | Y-test2@qq.com                                  |
| 健康状况:                          | 身体健康                                            |
| 目前所在地                          | 1: 全国低风险地区所涉城市 北京市 市辖区 东城区,                     |
| 目前是否加<br>拉英国登型                 | /任在浦东校区教授公寓或学生宿舍: 查                             |
| 牧外店住地<br>或基 <i>接</i> 秭胡        | )班: 其他dededrer<br>2017、按助地名中                    |
| 24日故1116<br>14日内共初             | 176: 波行2011年<br>S在今国由高团股地区武桥外辺察武姿经。 あ           |
| 自填报日前<br>毒患者有窒<br>疫情联络老        | 14日内,是否与境外回国人员、疑似新冠患者或确诊新冠病<br>衍射接触: 否<br>[加:   |
| 同住人:                           |                                                 |
| 目前是否短                          | 全体在一个人的 化合成 化合成 化合成 化合成 化合成 化合成 化合成 化合成 化合成 化合成 |
| 校内居住地                          | 1址:                                             |
| 白填报日前<br>外:                    | j <b>14</b> 日内,同住人是否逗留或途经过全国中高风险地区或境            |
| 行程情况:                          |                                                 |
| 19 1 <del>90</del> 403 ( ) -23 | 〕14日内,是否有离沪情况: 否                                |
| 目現位日即                          |                                                 |

图: 扫码显示信息

## 八. 行程申报

#### 8.1. 行程申报入口

登录进入【首页】->点击【行程申报】

| 位置  | 状况    | 中高风险区 | 接触史      |
|-----|-------|-------|----------|
| 100 | 身体健康, | 否     | 否        |
|     |       |       |          |
|     |       |       | (Tindala |

图: 行程申报入口

#### 8.2. 申报类型

点击【行程申报】后,会显示当时是开学模式还是放假模式以及出现7个二级功能入口:【离沪申请】【离校不离沪】【返校住宿】【移动备案】【入校通勤】【当日离返沪】【19点后返校申请(住校学生)】。

| <b>G</b> TOOLIL000 | m manna when no the work of a man and a man and a m | 2+21-T_L |
|--------------------|----------------------------------------------------------------------------------------------------|----------|
|                    | 当前模式:开学模式 202 至 202 ×                                                                                                    |          |
| 目前位置               | 系统开放时间:周日至周五 7:30-16:00,周六不开放。<br>节假日开放时间:审批日前一日7:30-审批日当日16:00。                                                                                                    | 密切接触史    |
|                    | 裔沪申请 斋校不斋沪 运校住宿 移动备室 入校通勤 当日离运沪                                                                                                    | 否        |
|                    | 19点后返校申请(住校学生)                                                                                                    |          |
| 信                  |                                                                                                    | 报        |
| 基本信息               |                                                                                                    | >        |

图: 申请入口

### 8.3. 互斥关系

|       | 离沪申  | 离校不离  | 返校住  | 移动备案 | 入校通勤 | 当日离返 | 19点后返 |
|-------|------|-------|------|------|------|------|-------|
| 所在地   | 请    | 沪     | 宿    |      |      | 沪    | 校申请   |
|       |      |       |      |      |      |      | (住校学  |
|       |      |       |      |      |      |      | 生)    |
| 在沪不在校 | Ture | False | Ture | Ture | True | True | False |

| 在校  | Ture  | Ture  | False | False | False | True  | True  |
|-----|-------|-------|-------|-------|-------|-------|-------|
| 非在沪 | False | False | Ture  | Ture  | True  | False | False |

#### 8.4. 离沪类申请

1. 离沪申请支持所在地为上海且不居住在校内的同学进行申请。

2. 离校不离沪支持居住在校内且不离沪的同学进行申请

3. 当日离返沪支持所在地为上海的同学进行申请

填写说明:

1、姓名、学号、联系方式、目前所在地等信息由系统自动填写;

2、申请理由、申请时间、目的地、交通工具、行程计划信息、交通工具票据、
 级其他必填项目由申请人自行填写。

3、健康码、行程码、核酸检测报告等由系统向上海市大数据中心进行查询,如
 查询失败,用户可以自行截图上传。

| L海科技大学 人员信息统计系统(防疫期)                                                   | 修改密码  | 登出 |
|------------------------------------------------------------------------|-------|----|
| M2-                                                                    |       |    |
|                                                                        |       |    |
| #P-                                                                    |       |    |
| 45.                                                                    |       |    |
| IX 27 个子。                                                              |       |    |
|                                                                        |       |    |
| 48/195-06-                                                             |       |    |
| . 179,000                                                              |       |    |
|                                                                        |       |    |
|                                                                        |       |    |
|                                                                        |       |    |
| 详细地址:                                                                  |       |    |
|                                                                        |       | -  |
|                                                                        |       |    |
| "申请离补理出:                                                               |       |    |
|                                                                        |       |    |
| "申病离計日期:(注:不可选择当大日期,若离沪清提前24小时发起申请)<br>注: 探问书词                         |       |    |
| 75-15-11-11                                                            |       |    |
| *离沪目的地:                                                                |       |    |
|                                                                        |       |    |
| *详细地址:                                                                 |       |    |
| 地址                                                                     |       |    |
| *列车车次/航册号/其他车辆信息:                                                      |       |    |
| 填写列车车次/航班号/其他车辆信息                                                      |       |    |
| *发车/起飞/出发日期:                                                           |       |    |
| 请选择发车/起飞/出发日期                                                          |       |    |
| *发车/起飞/出发时间:                                                           |       |    |
| 请选择发车/起飞/出发时间                                                          |       |    |
| *始发站/出发地:                                                              |       |    |
| 请选择始发站/出发地                                                             |       | •  |
| *终点站:                                                                  |       |    |
| 请填写终点站                                                                 |       |    |
| 书院/导师批复(研究生必填):                                                        |       |    |
|                                                                        |       |    |
|                                                                        |       |    |
| 家长知情同意书:                                                               |       |    |
|                                                                        |       |    |
|                                                                        |       |    |
| 商校承诺书:                                                                 |       |    |
|                                                                        |       |    |
|                                                                        |       |    |
| *率:0小在元龄拼题:#明•                                                         |       |    |
| 103// 74+540411/137004151.                                             |       |    |
|                                                                        |       |    |
|                                                                        |       |    |
| "中国的地址"————————————————————————————————————                            |       |    |
|                                                                        |       |    |
| +                                                                      |       |    |
| 寬沪申请须提航24小时,在每日16:00之前提交申请,以便门政及时收到讯息予以放行。晚于16:00提交的申请将予以驳回,请于第二<br>请。 | 二天重新申 |    |
| 取消 提交                                                                  |       |    |
|                                                                        |       |    |

图: 离沪申请填写页面

<image><text><text><text><text><text><text>

图: 申请驳回短信通知

#### 8.5. 返校类申请

1. 返校住宿申请支持返校并在校内居住的同学进行申请。

2. 入校通勤支持返校后当日离校不在校内居住的同学进行申请。

19点后返校申请(住宿学生)支持居住在校内的同学进行申请。
 填写说明:

4、姓名、学号、联系方式、目前所在地等信息由系统自动填写;

5、健康信息、申请理由、申请时间、过往行程信息、交通工具等须自行填写;

6、健康码、行程码、核酸检测报告等由系统向上海市大数据中心进行查询,如 查询失败,用户可以自行截图上传。

| 上海科技大学<br>Shanghalfeeh University 人员信息统计系统(防疫期)                                                                                                    | 修政密码 登出 |
|----------------------------------------------------------------------------------------------------|---------|
| 姓名:                                                                                                    |         |
|                                                                                                    |         |
| <sup></sup> 것무:                                                                                                    |         |
|                                                                                                    |         |
| 联系方式:                                                                                                    |         |
| the product of the product of the pr |         |
| 部门院所:                                                                                                    |         |
| 1001000000                                                                                                    |         |
| 目前所在地:                                                                                                    |         |
| The second second                                                                                                    |         |
| 详细地址:                                                                                                    |         |
| 415 MIN                                                                                                    |         |
|                                                                                                    |         |
| *申请(19点以后)返校理由:                                                                                                    |         |
|                                                                                                    |         |
| *申请时问:                                                                                                    |         |
| 选择时间                                                                                                    |         |
| *返校前行动轨迹:                                                                                                    |         |
| 请输入运校前行动轨迹                                                                                                    |         |
| *是否乘坐过公共交通:                                                                                                    |         |
| ○ A.是                                                                                                    |         |
|                                                                                                    |         |
|                                                                                                    |         |
| "申请的服则加州规能推告1:<br>检测结果: 阴性:检测时间: 2022-                                                                                                    |         |
| *申请时最近的核酸报告2:                                                                                                    |         |
| 检测结果: 阴性:检测时间: 2022                                                                                                    |         |
| 核酸报告3:                                                                                                    |         |
| +                                                                                                    |         |
|                                                                                                    |         |
| 核酸报告4:                                                                                                    |         |
| +                                                                                                    |         |
| *行戦闘: 査 询<br>(注: 若重词失敗, 请在下方上传行程码截逐)                                                                                                    |         |
| 行程码截图:                                                                                                    |         |
| +                                                                                                    |         |
| 请在18点前提文申请,并提文最近2次核酸检测报告。                                                                                                    |         |
| 取消                                                                                                    |         |
|                                                                                                    |         |

图: 19 点后返校申请填写页面

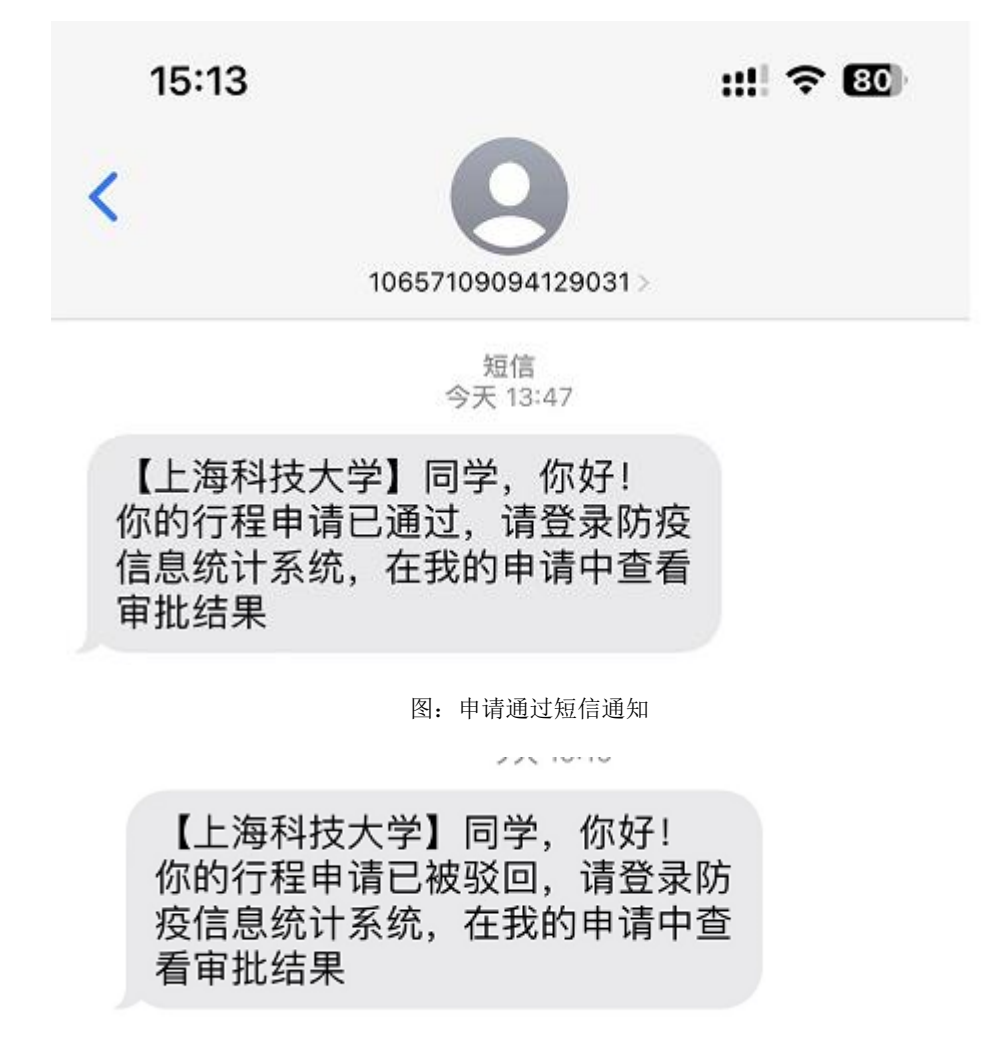

图: 申请驳回短信通知

#### 8.6. 移动备案

移动备案功能,适用于以下场景。【移动备案】无需审批,【申请进度】= 审核通过:

第一,适用于离沪后,外省市不同地点之间的移动信息备案:

- 第二,适用于离校,但是不离沪的移动信息备案:
- 第三,适用于返沪,但是不返校的移动信息备案:
- 第四,适用于在沪不在校,在沪内不同地点的移动信息备案。

| 当前模式: :        | 开学模式 202          | 22 3                 | ē 2022                     |                     |       | × |
|----------------|-------------------|----------------------|----------------------------|---------------------|-------|---|
|                | 系统开放时间<br>节假日开放时i | ]: 周日至周五<br>间: 审批日前- | 7:30-16:00,)<br>—日7:30-审批日 | 周六不开放。<br>日当日16:00。 |       |   |
| 离沪申请           | 离校不离沪             | 返校住宿                 | 移动备案                       | 入校通勤                | 当日离返沪 | 3 |
| 19点后返校申请(住校学生) |                   |                      |                            |                     |       |   |

图: 【移动备案】入口

#### 1) 离校不离沪移动备案

目前所在地为在校居住学生发起离校的沪内移动时,移动目的地只能选择上海

市,并填写详细地址

| 胜名:          |           |        |  |
|--------------|-----------|--------|--|
| Ytest0       |           |        |  |
| 罪门院所:        |           |        |  |
| 物质学院         |           |        |  |
| 目前所在地:       |           |        |  |
| 上海市市辖区 浦东新区, |           |        |  |
| 移动目的地:       |           |        |  |
| 上海市 市辖区 因行区  |           |        |  |
| 居住地:         |           |        |  |
| 其他           |           |        |  |
| 洋细地址:        |           |        |  |
| 阳光里小区22号405室 |           |        |  |
|              | and suits | 100-24 |  |
|              | 取消        | 提交     |  |

图: 离校不离沪

提交后形成移动备案记录

| 当前申请:         |              |        |        | 撤销申请 |
|---------------|--------------|--------|--------|------|
| F核进度:         |              |        |        |      |
| -             | -0           | 0      |        |      |
|               | 提交申请         | 疫情联络老师 | 疫情工作小组 |      |
| 申报内容: 高沪中     | 请            |        |        |      |
| 性名: Ytest0    |              |        |        |      |
| 学号: 20213031  | 51344        |        |        |      |
| 邮门院所:物质学      | 院            |        |        |      |
| 联系方式: 17646   | 885212       |        |        |      |
| 目前所在地: 上洲     | 印市市辖区 補东新区。  |        |        |      |
| 申请理由: 高沪交     | ٤ḿ           |        |        |      |
| 离沪目的地: 安徽     | 载省合肥市 瑶海区幸福里 |        |        |      |
| 行程日期: 2021-9  | 9-28         |        |        |      |
| 班次/车次号:       |              |        |        |      |
| 请假条: 查看       |              |        |        |      |
|               |              |        |        |      |
| <b>所由</b> 記録。 |              |        |        |      |
| DCL-R-        |              |        |        |      |
| _             |              |        |        |      |
| 移动备案          |              |        |        |      |
| 日的神、上海市       | WART MANY    |        |        |      |
| 由读时间: 2021    | 1-09-28      |        |        |      |
| 16:35:07      |              |        |        |      |
| 行程日期: 2021    | 1-9-28       |        |        |      |
|               |              |        |        |      |
|               | 評價           |        |        |      |

管理后台形成一条移动备案记录

|   |            | #8:                           | 酸素枯茗             |           |         |    | **:   | 服業学校                         |              | 単位:     | 2.04       |          |      |     |
|---|------------|-------------------------------|------------------|-----------|---------|----|-------|------------------------------|--------------|---------|------------|----------|------|-----|
|   |            | 中报时间:                         | <b>H1040</b>     | 10,925,92 |         | (  | 中报典型: | 移动曲莱                         | •            | 86.0D : | 28         |          | •    |     |
| 0 | Excellight | <ul> <li>✓ ILB (0)</li> </ul> | × REED           |           |         |    |       |                              |              |         |            |          |      | 0 ⊞ |
| 0 | .84        | *882                          | *518             |           | 88      | 80 |       | 114                          | 08/16/1      | *#88    | ●講出7710月   | 8.0      | 1818 | 80  |
|   |            | March M.                      | 2021 00.00 10.00 |           | March 1 | -  |       | W sector light on the sector | Line many of | 100.07  | 2021-00-08 | Company. |      |     |

2) 沪外移动备案

离沪后在外省市不同地点之间移动,填写省市区、详细地址。

| 姓名:         |          |       |   |
|-------------|----------|-------|---|
| Ytest0      |          |       |   |
| #门院所:       |          |       |   |
| 物质学院        |          |       |   |
| 目前所在地:      |          |       |   |
| 安徽省合肥市 瑞海区  |          |       |   |
| 移动目的地:      |          |       |   |
| 北京市 市辖区 朝阳区 |          |       |   |
| 居住地:        |          |       |   |
| 其他          |          |       | • |
| 洋拥地址:       |          |       |   |
| 朝阳区小区336号   |          |       |   |
|             | TH+ Salt | 41.50 |   |
|             | 取消       | 提父    |   |

图: 沪外移动备案

第 35 页 共 41 页

3) 返沪不返校移动备案

返沪不返校情况下,居住地无法选择校内地址。如需返校,则需要填写返校申 请。

| VicelO      |        |    |  |
|-------------|--------|----|--|
| TIUSIU      |        |    |  |
| 部门院所:       |        |    |  |
| 物质学院        |        |    |  |
| 目前所在地:      |        |    |  |
| 安徽省 合肥市 瑶海区 |        |    |  |
| 移动目的地:      |        |    |  |
| 上海市 市辖区 静安区 |        |    |  |
| 居住地:        |        |    |  |
| 其他          |        |    |  |
| 沪外研究所宿舍     |        |    |  |
| 沪内研究所宿舍     |        |    |  |
| 其他          |        |    |  |
|             | 157 沙岩 | 退亦 |  |

图: 返沪不返校

4) 校外沪内所在地移动备案

目前所在地位上海,并且在上海市各区县移动的情况。居住地址无法选择校内 地址,移动目的地只能选择上海。如需返校,则需要填写返校申请。如需离 沪,需要填写离沪申请。

| 姓名:               |              |               |        |   |
|-------------------|--------------|---------------|--------|---|
| BTEST0            |              |               |        |   |
| 郎门院所:             |              |               |        |   |
| 物质科学与技术学院         |              |               |        |   |
| 学号:               |              |               |        |   |
| 20220603          |              |               |        |   |
| 联系方式:             |              |               |        |   |
| 10251654984       |              |               |        |   |
| 目前所在地:            |              |               |        |   |
| 上海市 市辖区 静安区 江宁路街道 |              |               |        |   |
| 所在地详细地址:          |              |               |        |   |
| 1205              |              |               |        |   |
| 移动目的地:            |              |               |        |   |
| 移动后居住地:           |              |               |        |   |
| 请选择               |              |               |        | - |
| 移动后详细地址:          |              |               |        |   |
| 详细地址,具体到小区/社区/邨   |              |               |        |   |
| 移动理由:             |              |               |        |   |
| 移动理由              |              |               |        |   |
|                   | 移动备案成功后,若要返校 | 、须填报【行程申报】-【} | 医校住宿】。 |   |
|                   | 取消           |               | 提交     |   |
|                   |              |               |        |   |

图: 校外沪内所在地移动备案

#### 8.7. 申请限制

关于【离沪申请】【离校不离沪】【返校住宿】【移动备案】【入校通 勤】【当日离返沪】中每个人只能发起一个申请(包含审批中),不可以同时 发起2个申请。

| 当前模式: 🗄 | 开学模式 202          | 2. <u>z</u>         | 至 2022                   |                     |       | × |
|---------|-------------------|---------------------|--------------------------|---------------------|-------|---|
|         | 系统开放时间<br>节假日开放时i | : 周日至周五<br>间: 审批日前- | 7:30-16:00,<br>—日7:30-审批 | 周六不开放。<br>日当日16:00。 |       |   |
| 离沪申请    | 离校不离沪             | 当前已有一               | 条申报记录                    | 入校通勤                | 当日离返沪 |   |
|         |                   | 19点后返校申             | 请 (住校学生)                 |                     |       |   |
|         |                   |                     |                          |                     |       |   |

图: 申请限制

#### 8.8. 我的申报查看

用户可以在手机端【我的申报】查看【离沪申请】【离校不离沪】【返校住 宿】【移动备案】【入校通勤】【当日离返沪】的申请记录、申请进度、申请结 果。

- 申请记录以列表的形式展示,包含序号、日期、申请类型、申请进度(审 核中、通过、拒绝、失效、取消)
- 点击申请记录,弹框显示申请详情,包括申请页面、审批进度、各环节审 批留言。

| 信息确认      | 信息更新 | 行程申报 |   |
|-----------|------|------|---|
| 基本信息      |      |      | > |
| 居住信息      |      |      | > |
| 行程信息      |      |      | > |
| 我的申报      |      |      | > |
| 19点返校申报记录 |      |      | > |
| 全国风险地区名单  |      |      | > |
|           |      |      |   |

图: 我的申报入口

| <b>上海科技大学</b> 人员<br>ShanghalTech University 人员 | 已信息统计系统 (防疫期) |       | 修改密码 登记 |
|------------------------------------------------|---------------|-------|---------|
|                                                | 行程            | 审核    |         |
| 当前申请:                                          |               |       |         |
| 审核进度:                                          |               |       |         |
|                                                | 2             | 3     |         |
| 提交<br>申请                                       | 书院防疫联络员       | 学生事务处 | 防疫工作小组  |
| 山田山安、本は丁本江                                     |               |       |         |
|                                                |               |       |         |
| 学号:                                            |               |       |         |
| 部门院所:                                          |               |       |         |
| 联系方式:                                          |               |       |         |
| 目前所在地:上海市市望                                    |               |       |         |
| 申请时间: 202                                      |               |       |         |
| 申请理由: 申                                        |               |       |         |
| 离校目的地:上海市市辖区                                   |               |       |         |
|                                                |               |       |         |
| 中宿的取近一次的核酸报告:宣看                                |               |       |         |
| 检测结果: 阴性;检测时间: 20                              |               |       |         |

图: 查看当前申请进度以及历史申请记录

### 8.9. 19 点返校申报记录查看

用户可以在手机端【19点返校申报记录】查看申请记录、申请进度、申请结 果。

| 信息确认      | 信息更新 | 行程申报 |
|-----------|------|------|
| 基本信息      |      | >    |
| 居住信息      |      | >    |
| 行程信息      |      | >    |
| 我的申报      |      | >    |
| 19点返校申报记录 |      | >    |
| 全国风险地区名单  |      | >    |

第 39 页 共 41 页

图: 19 点返校申报记录入口

| <b>上海科技大学</b><br>ShanghalTech University 人员信息统计系统(防疫期) | 修改密码 | 登出 |
|--------------------------------------------------------|------|----|
| 行程审核                                                   |      |    |
| 当前申请:                                                  |      |    |
| <b>审核进度:</b> 审核通过                                      |      |    |
| <b>申报内容:</b> 19点后返校申请(住校学生)                            |      |    |
| 姓名:                                                    |      |    |
| 学号:                                                    |      |    |
| 部门院所:                                                  |      |    |
| 联系方式:                                                  |      |    |
| 目前所在地: 上海市 市辖区 浦                                       |      |    |
| 发起申请时间: 202                                            |      |    |
| 申请理由: 「                                                |      |    |
| 行程日期/时间: 2010年1月1日日日日日日日日日日日日日日日日日日日日日日日日日日日日日日日日日     |      |    |
| 返校前行动轨迹:                                               |      |    |
| 是否乘坐过公共交通:                                             |      |    |
| 健康码:随申码为绿码 ( ) ( ) ( ) ( ) ( ) ( ) ( ) ( ) ( ) (       |      |    |
| 申请时最近的核酸报告1:检测结果:阴性;检测时间: 2022-                        |      |    |
| 申请时最近的核酸报告2: 检测结果: 阴性;检测时间: 2022                       |      |    |
| 行程码:去过中、高风险地区                                          |      |    |

图: 查看当前申请进度以及历史申请记录

## 九. 双方确认

建设单位:上海科技大学 承建单位:上海爵智科技发展有限公司

建设单位项目代表: 承建单位项目代表:

日期: 日期: